# CARLO GAVAZZ

# PIDIN IM ENG 8021887 150419

PIDIN0126HI2R2S1XX

#### VDE-AR-N 4105 2018-11; G98 Issue 1 - Amendment 1 16 May 2018 / G99 Issue 1 - Amendment 3 16 May 2018; Dansk Energi - Tekniske betingelser LV produktion 1.1

Carlo Gavazzi Controls SpA, Via Safforze, 8 - 32100 Belluno (Italy)

fiq 2

Belluno (Italy) Tel. +39 0437 355811 Fax +39 0437 355880

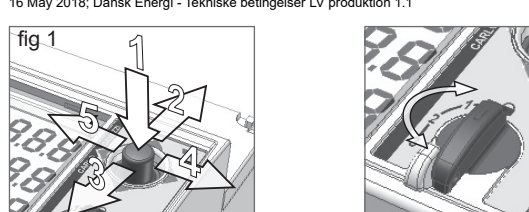

# INSTALLATION

The PI-DIN 0126 conforms to Norm VDE-AR-N 4105 2018-11; G98 Issue 1 – Amendment 1 16 May 2018 / G99 Issue 1 – Amendment 3 16 May 2018; Dansk Energi - Tekniske betingelser LV produktion 1.1. The installation, in order to comply to the Norms, shall be carried out following this instruction manual. This device can exclusively be used as interface protection relay for LV plants. Before wiring the device it is necessary to mechanically install it on a DIN Rail.

WIRING PI-DIN central NS protection is used to drive the interface switch between generating devices and the utility grid. The interface switch consists of two circuit breakers connected in series, hence in a redundant configuration. Each one of the two breakers shall be equipped with at least one NC auxiliary contact to be used as feedback for the Breaker operation The wiring of the device shall be carried out taking care of the following information: 1. Install the device on a DIN Rail

2. Carry out the device wing following the diagram shown of Fig.3 in case of Three Phase Grid connection or the diagram in Fig.4 in case of Single phase grid connection. jumper

Notes: • On all Voltage Input terminals ( from #51 to # 57) use solid or stranded core wire with 0.2 to 4mm2 section 750V insulation, on all other terminals ( From #1 to #43) use solid or stranded core wire 0.2 to 4mm2 section 250V insulation.

> · Screw terminals must be tightened with a recommended torque between 0.4 to 0.8Nm (maximum terminal torque 1.0Nm).

• All terminals must be equipped with insulated crimped terminals before connecting

Connect digital input cables (interface switch feedback) Note: use shielded cable if length exceeds 10 m.

4. Bundle the interface switch feedback wires together and then put the Ferrite, provided together with the PI-DIN, around them in order to prevent possible interferences. 5. Connect RS485 communication line using shielded cable connected to ground on the

# POWER SUPPLY

user side.

 PIDIN0126 is available with 2 different auxiliary power supplies:
 PINDIN0126 Hi2R2S1XX: input voltage 115Vac to 230Vac -20% / +15%. Consumption 7VA. Recommended fuse\* 2 x T 0.16A L 250V
 PINDIN0126LI2R2S1XX: input voltage 24Vdc -20% / +20%. Consumption 2W. Recommended fuse\* 2 x T 0.25A L 250V \* Both supply poles must be fused.

# GENERAL DATA

- Protection degree: IP20.Pollution degree: 2.
- · Overvoltage category: III.
- Insulation class: II.
- Operating temperature: -20 to +55°C Storage temperature: -30 to +70°C
- Relative Humidity: 10 to 90%.
- Maximum altitude: 2000m.

Note: Environmental conditions different from those above listed adequate measures shall be put in place before commissioning (air conditioning)

NOTICE: When pollutants are present (corrosive substances or dusts) proper filters or countermeasures shall be adopted in order to protect the unit.

Read carefully the present document. In case the device is used in an unspecified way, the protection might be impaired with consequent device way, the protection might be impaired with consequent damages to personnel and / or device and installation.

General By nature, the device is usually permanently installed. Follow these instructions to properly

- install the device: Install a protection switch or a fuse before power supply input;
- Position a protection in a proper, dry protected and easily accessible site
  Mark the protection and identify it as "breaker for interface protection"
- Check the integrity of any conductor protection before any other action
  Check equipment ratings, operating and installation instructions before commissioning

or maintenance

Note: The PI-DIN is designed for DIN Rail installation in distribution panels or cabinets.

### Installation

- NOTICE: PI-DIN shall be installed by skilled and qualified personnel; Carlo Gavazzi cannot be liable for damages arising from improper use or without following the hereby listed recommendations.
- Disconnect power before performing any operation on the device. Verify terminals are all voltage free. Be careful when touching metallic parts. Servicing, in case of failure, shall not be carried out. In case of evident malfunction, the
- device shall be returned for repair, recalibrating or replacement.

# Maintenance

- Note: PI-DIN does not require a particular maintenance program.
- Make sure that all connections are properly made in order to avoid any malfunction or damage. To clean the device, use a damp cloth, do not use alcohol, abrasive or solvents

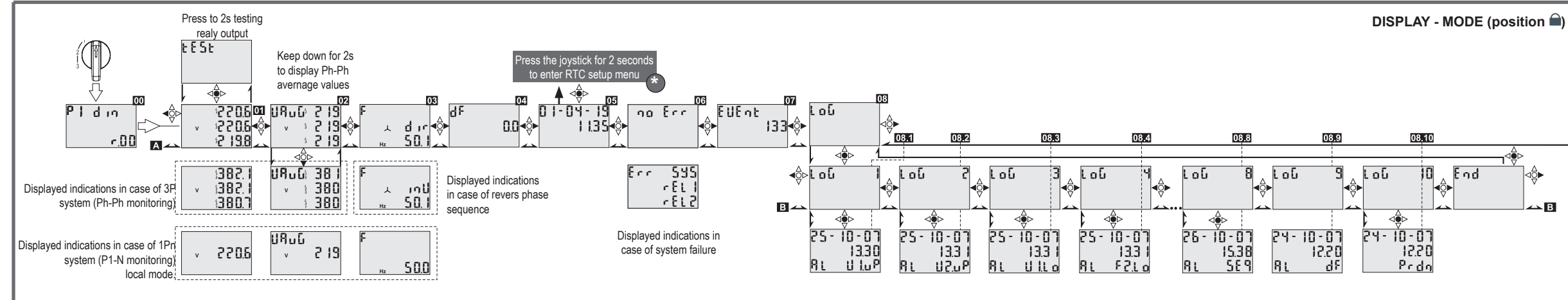

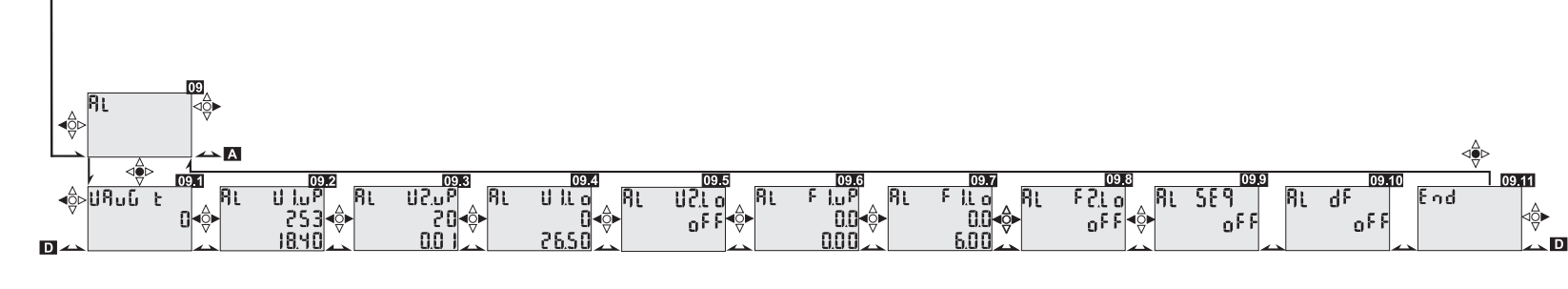

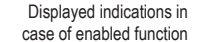

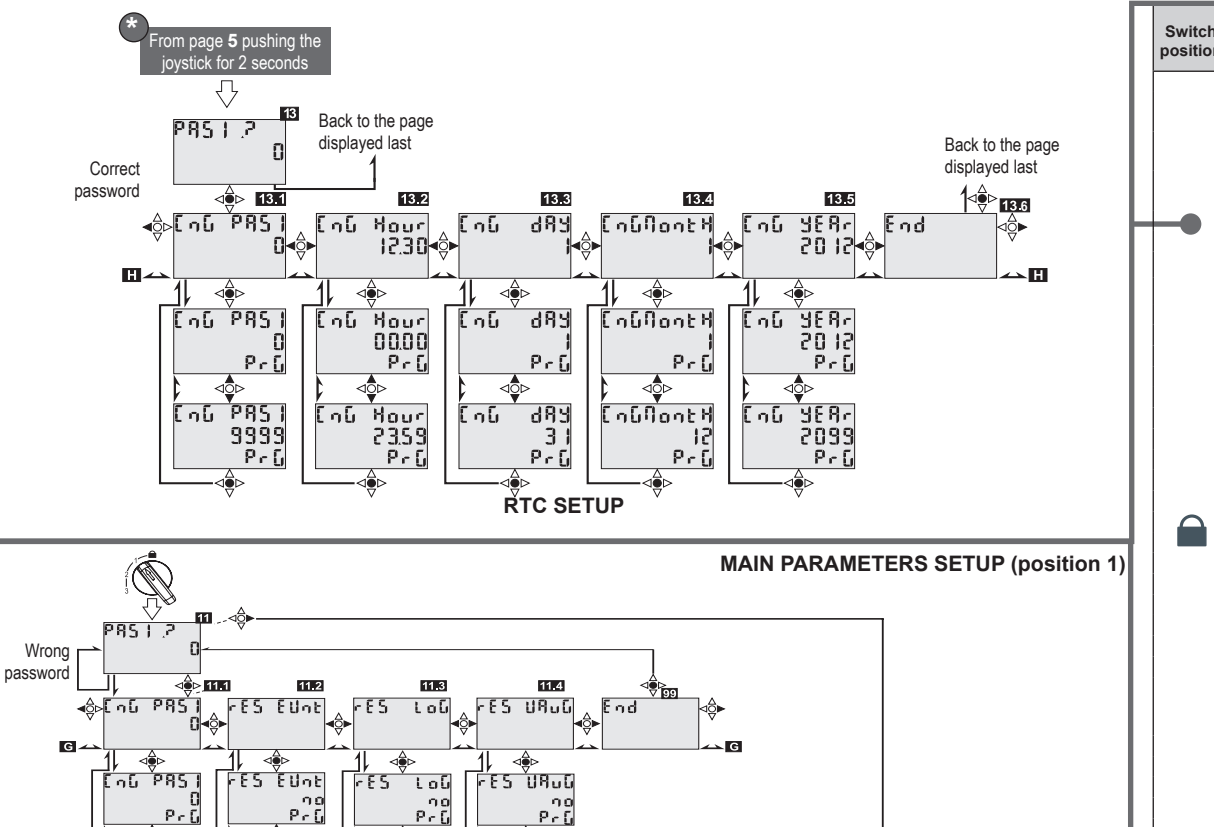

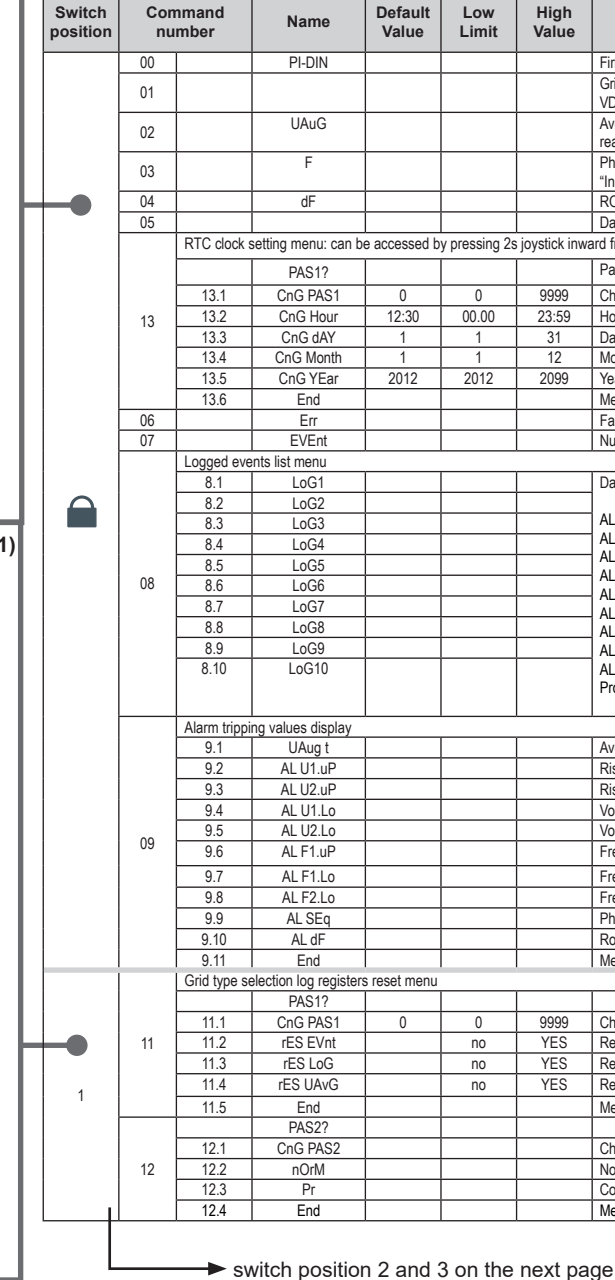

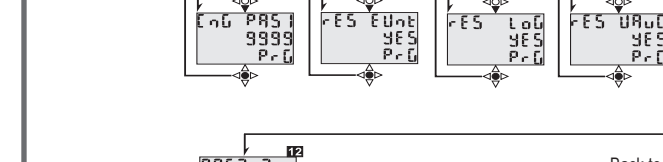

rES EUnt

C ∩G P85 |

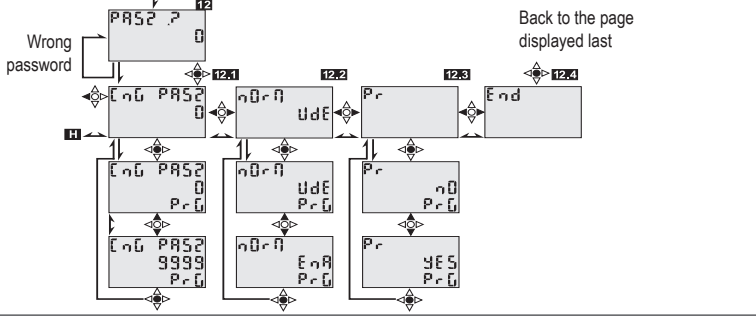

⊲≎⊳

r E S

FES URUG

| Integrated Protection Functions |                                    |  |  |  |  |
|---------------------------------|------------------------------------|--|--|--|--|
| Code/Protection Function        | Description                        |  |  |  |  |
| U<                              | Voltage drop level 1               |  |  |  |  |
| U>                              | Voltage rise level 1               |  |  |  |  |
| U>>                             | Rise in voltage protection level 2 |  |  |  |  |
| U<<                             | Voltage drop level 2               |  |  |  |  |
| f<                              | Frequency decrease protection      |  |  |  |  |
| f>                              | Frequency increase protection      |  |  |  |  |
| f<<                             | Frequency decrease protection      |  |  |  |  |
| Al Seq                          | Incorrect phase sequence           |  |  |  |  |
| Al Seq                          | Incorrect phase seque              |  |  |  |  |

| gh<br>lue | Menu parameter description                                                                                                    |
|-----------|----------------------------------------------------------------------------------------------------|
|           | Firmware revision (shown only at power-up)                                                                                                    |
|           | Grid Voltage readings. NOTE: from here it is also possible to test the output relays operation, as provided by the<br>VDE Norm, by pressing the Joystick inward for 2s. |
|           | Average Grid voltages displayed. When connected to a 3P+N grid it is possible to<br>read Ph-Ph voltage by pressing iovstick downward for 2s.                            |
|           | Phase sequence indication and frequency. If the phase is not correct<br>"InI " will be displayed                                                                        |
|           | ROCOF                                                                                                    |
|           | Date and Time. In order to enter the setting menu the joystick has to be pressed inward for 2s.                                                                         |
| ck inwa   | rd from command window number 04                                                                                                    |
|           | Password request for RTC clock settings menu                                                                                                    |
| 99        | Change password. Default password = 0, to change enter a new number from 1 to 9999                                                                                      |
| :59       | Hour setting                                                                                                    |
| 1         | Day setting                                                                                                    |
| 2         | Month setting                                                                                                    |
| 99        | Year setting                                                                                                    |
|           | Menu exit                                                                                                    |
|           | Failure detection: SYS=hardware problem; rEL 1=feedback relay 1 problem; rEL 2=feedback relay 2 problem                                                                 |
|           | Number of logged events                                                                                                    |
|           |                                                                                                    |
|           | Date, time and type of event.                                                                                                    |
|           | AL U1.uP: Rise in voltage protection U> and minimum operating time in seconds                                                                                           |
|           | AL U2.uP: Rise in voltage protection U>> and minimum operating time in seconds                                                                                          |
|           | AL U1.Lo: Voltage drop protection U< and minimum operating time in seconds                                                                                              |
|           | AL U2.Lo: Voltage drop protection U<< and minimum operating time in seconds                                                                                             |
|           | AL F1.uP: Frequency increase protection f> and minimum operating time in seconds                                                                                        |
|           | AL F1.Lo: Frequency decrease protection r< and minimum operating time in seconds                                                                                        |
|           | AL SEn: Phase sequence detection enabling status                                                                                                    |
|           | AL dE: Rocof anti-islanding enabling status and setpoint                                                                                                    |
|           | Prdn: powerdown                                                                                                    |
|           | •                                                                                                    |
|           | Average grid voltage averaging time in minutes ( 0 = averaging disabled)                                                                                                |
|           | Rise in voltage protection U> and minimum operating time in seconds                                                                                                    |
|           | Rise in voltage protection U>> and minimum operating time in seconds                                                                                                    |
|           | Voltage drop protection U< and minimum operating time in seconds                                                                                                    |
|           | Voltage drop protection U<< and minimum operating time in seconds                                                                                                    |
|           | Frequency increase protection f> and minimum operating time in seconds                                                                                                  |
|           | Frequency decrease protection f< and minimum operating time in seconds                                                                                                  |
|           | Frequency decrease protection f<< and minimum operating time in seconds                                                                                                 |
|           | Phase sequence detection enabling status                                                                                                    |
|           | Rocof anti-islanding enabling status and setpoint                                                                                                    |
|           | Menu exit                                                                                                    |
|           |                                                                                                    |
|           |                                                                                                    |
| 99        | Change password. Default password = 0, to change enter a new number from 1 to 9999                                                                                      |
| S         | Reset all stored events Yes/No                                                                                                    |
| S         | Reset all logged values Yes/No                                                                                                    |
| S         | Reset the calculation of the average voltage                                                                                                    |
|           | Menu exit                                                                                                    |
|           |                                                                                                    |
|           | Change password. Default password = 0, to change enter a new number from 0 to 9999                                                                                      |
|           | Norm used for the protection interface default values: Vde, Ena, Dan                                                                                                    |
|           | Command for load the protection interface default values relative to the norm configured in nOrM                                                                        |
|           | Menu exit                                                                                                    |

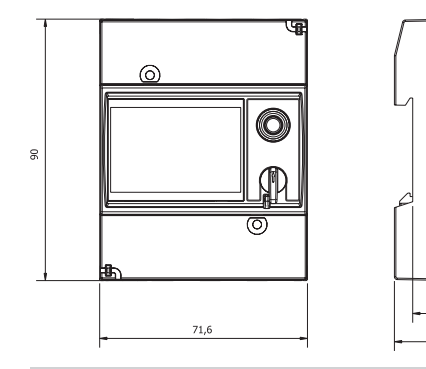

#### PROGRAM SETTINGS

On the PI-DIN front panel there are a joystick (fig. 1) and a 4 positions rotary switch (fig. 2) to be used for the navigation in the menu and for data selection or modification. The rotary switch allows, password protected, the access to different menus with different functions according to the position on which is set. The joystick provides 4 positions: Up, down, left and right, If pressed in the central position the settings are confirmed (ENTER). In order to properly navigate the menus, look at the flow charts.

43.6 66.3

## Position of switch and functions

The different positions of the rotary switch allow to read and/or modify the device parameters. Positions 1, 2 and 3 can only be accessed by removing the seal if present, furthermore they are password protected. Default password is 0, once accessed it is possible to change the password with any value up to 9999 (make sure of keeping record of the entered password, if password is lost it is not possible to enter the programming menu anymore. If restoring is necessary the device has to be sent to Carlo Gavazzi assistance service).

#### Position: LOCK

This is the normal operating position. In this position the joystick is used to scroll the instantaneous values, date and time, events, errors and alarms. It is also possible to set the date/time and modify PAS1.

#### Position: 1

In this position the joystick is used to

- · Reset events, data log and average voltage
- · Select the approval to comply with.
- Modify PAS1 and PAS2

# Position 2:

- In this position the joystick is used to
  Modify the preset values for the interface protection function
  Activate or deactivate the phase sequence detection.
- Modify PAS1 and PAS2

# Position 3:

- In this position the joystick is used to
- Change serial communication parameters setting
- Modify PAS1
- HOW TO PROGRAM THE PIDIN

#### 1. Set the rotary switch in position 1

2. Select PAS2? and set a new password to avoid unauthorized modifications

#### TERMINALS POSITION AND FERRITE MOUNTING

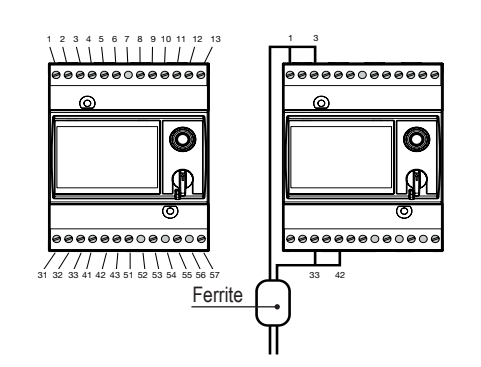

Fig. 1

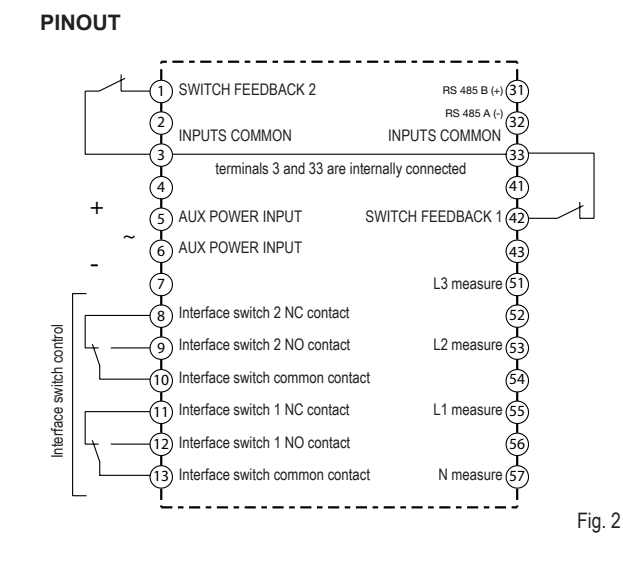

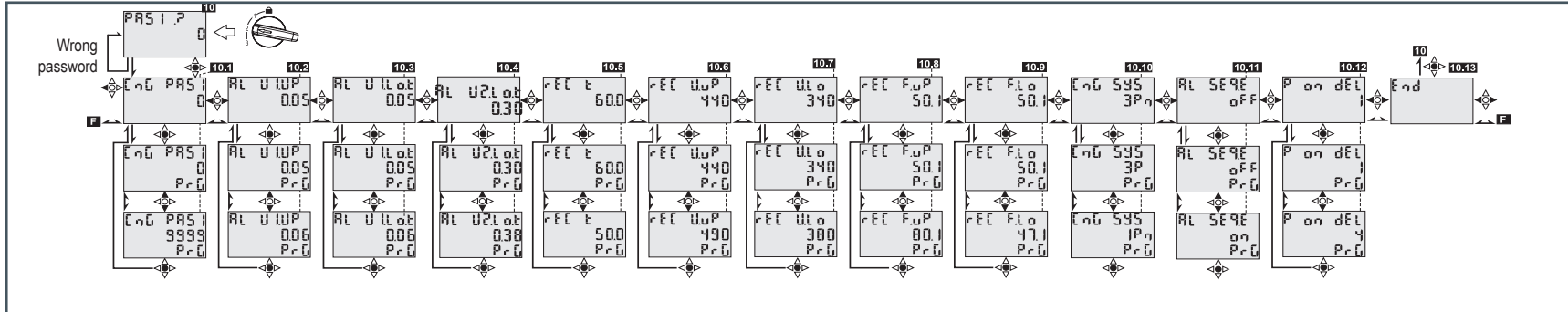

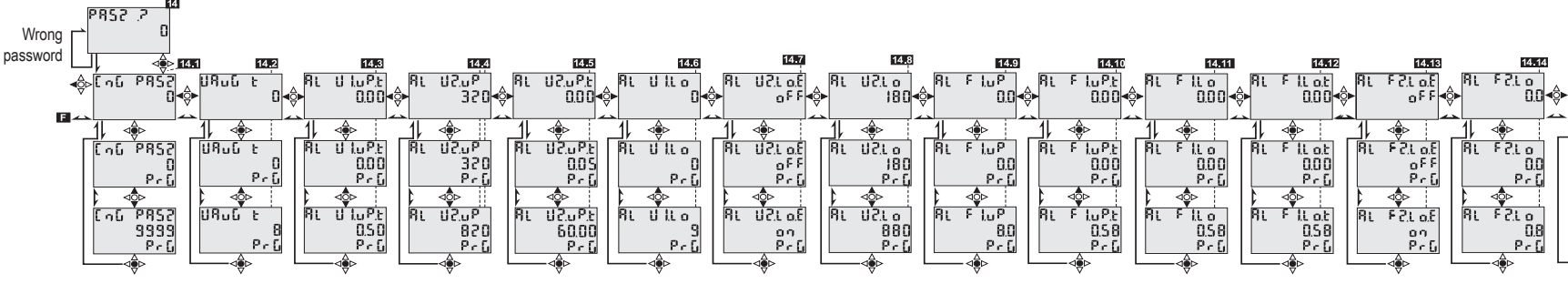

Integrated Protection Functions

Description

Voltage drop level

Voltage rise level 1

Voltage drop level 2

Rise in voltage protection level 2

Frequency decrease protection

Frequency increase protection

Frequency decrease protection

Incorrect phase sequence

Derivative frequency

Recovery

Code/Protection Function

U>>

U<<

Al Seq

ROCOF

rEC

#### 3. Select the approval to comply with (page nOrM)

4. Select YES in the page Pr to apply the defaults to all parameters available in position 2 5. Set the rotary switch in position 2

- 6. Adjust the parameters according to the installation (e.g. System) and other requirements. 7. Select End to apply changes
- 8. Set the rotary switch in position 3 to set the communication parameters

14

OUTPUT RELAYS TEST: In order to perform the output relays test, the joystick has to be pressed for 2 seconds (see figure). when page 01 is shown in the LOCK position. The output relays will trigger. In case of failure of one of the relays, the LED will turn on.

### MAINTENANCE AND DISPOSAL

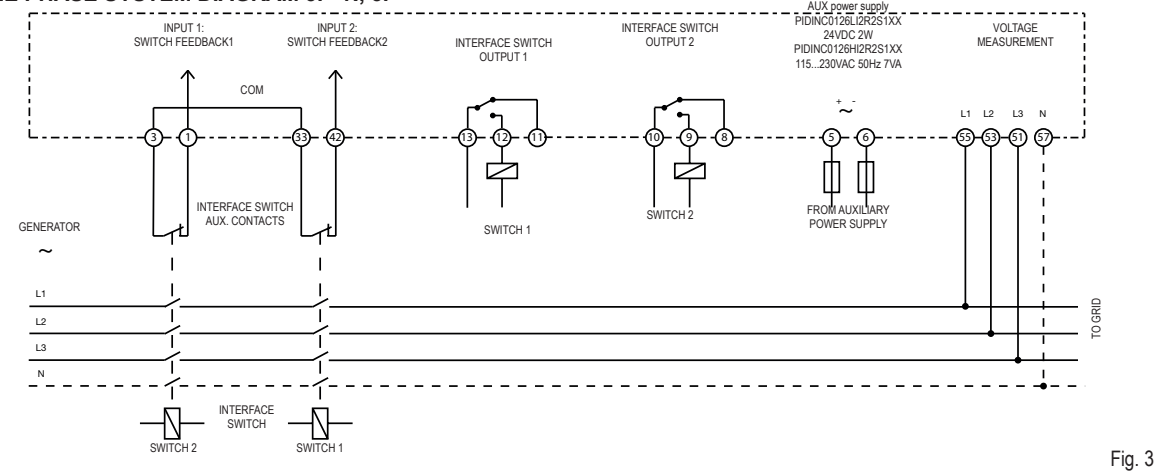

# SINGLE PHASE SYSTEM DIAGRAM

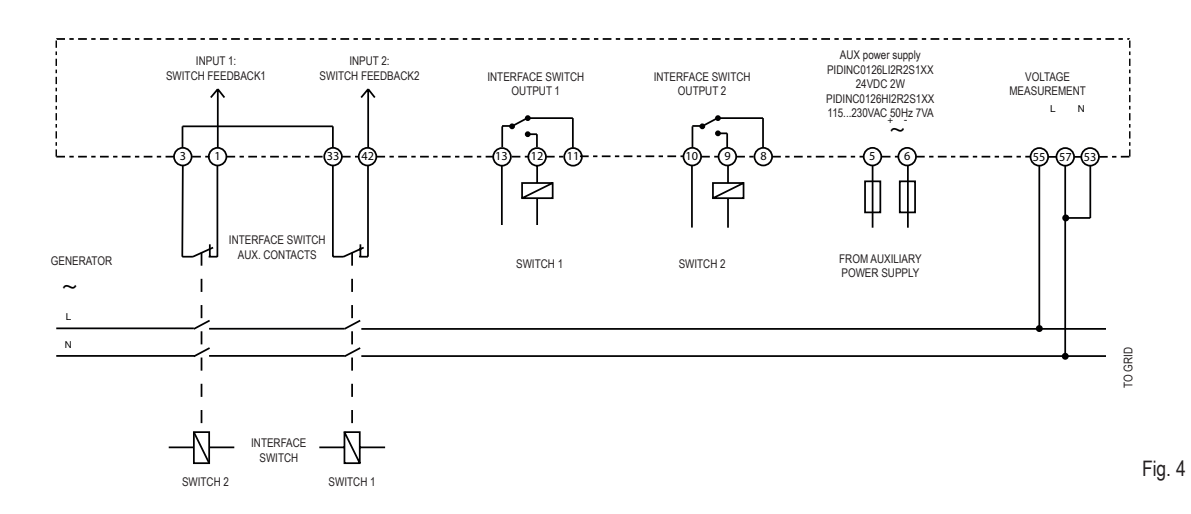

| Com<br>nur | mand<br>nber | Name             | Default<br>Value | Low<br>Limit | High<br>Value |
|------------|--------------|------------------|------------------|--------------|---------------|
|            |              | PAS1?            |                  |              | 1             |
|            | 10.1         | CnG PAS1         |                  |              | 1             |
|            | 10.2         | AL U1.Up         |                  | 253<br>440   | 265<br>460    |
|            | 10.3         | ALU1.Lo.t        |                  | 0.05         | 60            |
|            | 10.4         | AL U2.Lo.t       |                  | 0.05         | 60            |
|            | 10.5         | rEC t            |                  | 0.1          | 600           |
|            | 10.6         |                  |                  | 230          | 265           |
| 10         | 10.7         | rEC U.Up         |                  | 400          | 460           |
| 10         |              | rEC U.Lo         |                  | 184          | 230           |
|            |              |                  |                  | 320          | 400           |
|            | 10.8         | rEC F.Up         |                  | 50.0         | 55.0          |
|            | 10.9         | rEC F.Lo         |                  | 45.0         | 50.0          |
|            | 10.10        | CnG SYS          |                  |              |               |
|            | 10.11        | AL SEq.E         |                  |              |               |
|            | 10.12        | P on dEL         |                  | 1            | 600           |
|            | 10.13        | End              |                  |              |               |
|            |              | PAS2?            |                  |              |               |
|            | 14.1         | CnG PAS2         | 0                | 0            | 9999          |
|            | 14.2         | UAuG t           |                  | 0            | 10            |
|            | 14.3         | AL U1.uP.t       |                  | 0.05         | 60            |
|            | 14.4         | AL U2.uP         |                  | 230          | 299           |
|            |              |                  |                  | 400          | 520           |
|            | 14.5         | AL U2.uP.t       |                  | 0.05         | 60            |
|            | 14.6         | AL U1.Lo         |                  | 184          | 230           |
|            | 417          | 41.101.5         |                  | 320          | 400           |
|            | 14.7         | AL UZ.LO.E       |                  | 00           | 000           |
|            | 14.8         | AL U2.Lo         |                  | 92           | 230           |
| 14         | 14.9         | AL E1 UP         |                  | 50.0         | 400           |
|            | 14.0         | AL F1 uPt        |                  | 0.05         | 60            |
|            | 14.10        | AL F1 Lo         |                  | 45.0         | 50.0          |
|            | 14.12        | AL F1.Lo.t       |                  | 0.05         | 60            |
|            | 14.13        | AL F2.Lo.E       |                  |              |               |
|            | 14.14        | AL F2.Lo         |                  | 45.5         | 50.5          |
|            | 14.15        | AL F2.Lo.t       |                  | 0.05         | 60            |
|            | 14.16        | AL dF.E          |                  |              | 1             |
|            | 14.17        | AL dF            |                  | 0.2          | 10            |
|            | 14.18        | AL dF.FLt        |                  | 1            | 16            |
|            | 14.19        | AL dF.t          |                  | 0.05         | 60            |
|            | 14.20        | End              |                  |              | 1             |
|            | Communicatio | on port settings |                  |              |               |
|            |              | PAS1?            |                  |              |               |
|            | 12.1         | CnG PAS1         | 0                | 0            | 9999          |
| 12         | 12.2         | bAudrAtE         | 1920             | 1920         | 4800          |
|            | 12.3         | AddrESS          | 1                | 1            | 255           |
|            | 12.4         | PAritY           | nonE             | EvEn         | odd           |
|            | 12.5         | End              |                  |              |               |

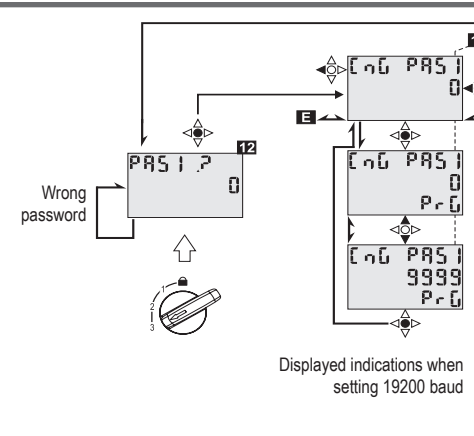

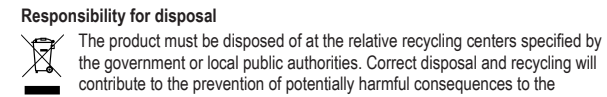

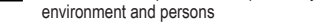

# THREE PHASE SYSTEM DIAGRAM 3P+N, 3P

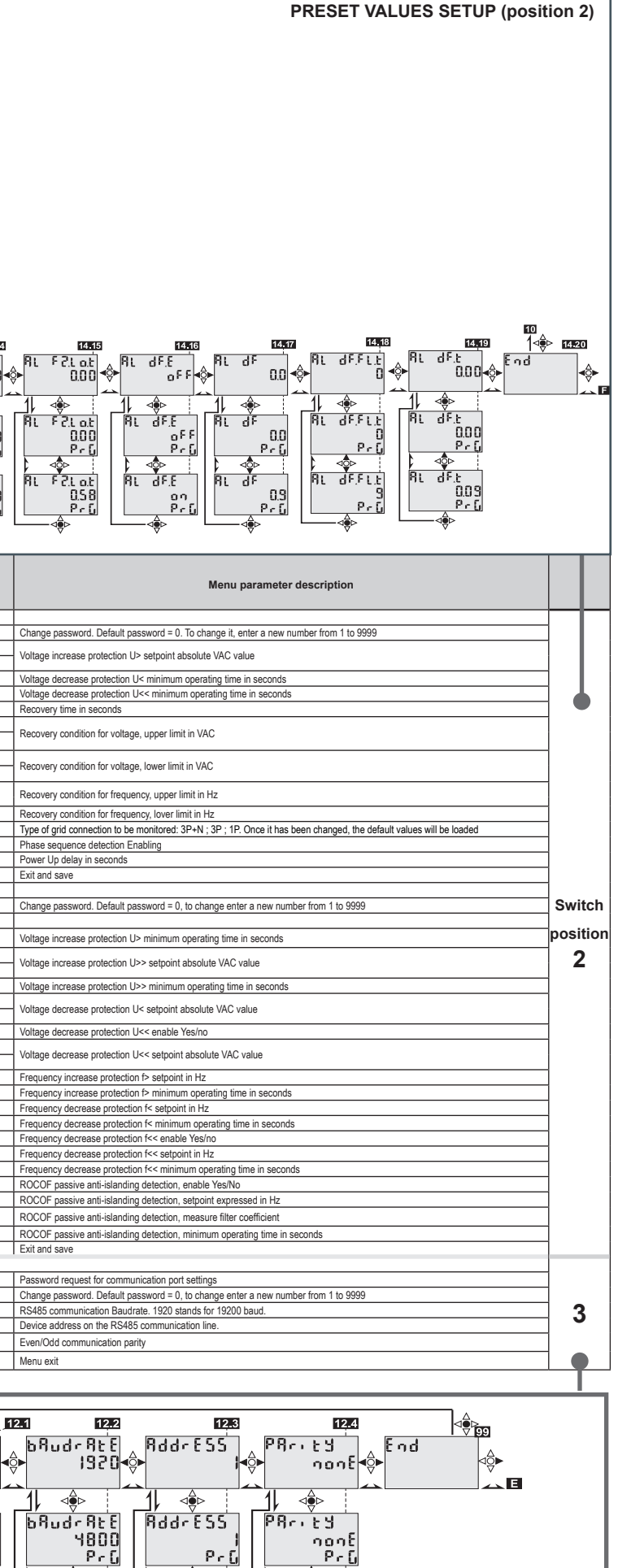

⊲≎⊳

⊲‡⊳

PArity

ნსნი

PrQ

odo

PrG

PArity

RddrESS

255

PrQ

bAudrAtE

⊲⊜⊳

bRudr At E

9600

PrG

1920

Pri

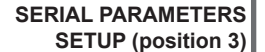